## Click on Login

|            | Select Language 🗸 🕞 🖓 🖓 |
|------------|-------------------------|
|            | Global Search Q         |
|            | Login Register          |
| Contact Us |                         |
|            |                         |
|            |                         |
|            |                         |

# Click on Sign In

| (         | Boulder                                                 | Boulder Coun                                              | ty Online Permi                 | its, Licenses, a  | and Applications | \$                             | Login Register                 |
|-----------|---------------------------------------------------------|-----------------------------------------------------------|---------------------------------|-------------------|------------------|--------------------------------|--------------------------------|
|           | County                                                  | Main                                                      | I Want To                       | Search            | Resources        | Contact Us                     |                                |
|           |                                                         |                                                           |                                 |                   |                  |                                | internet internet server ditte |
|           |                                                         |                                                           |                                 |                   |                  | Announcements(1)<br>Test: Test | REPORTS AND STATISTICS (6) 🛩   |
|           | Sign In                                                 |                                                           |                                 |                   |                  |                                |                                |
|           | USER NAME *                                             |                                                           |                                 |                   |                  |                                | Mark as Read                   |
|           |                                                         |                                                           |                                 |                   |                  |                                |                                |
|           | PASSWORD: *                                             |                                                           |                                 |                   |                  |                                |                                |
| Carl Carl |                                                         |                                                           |                                 |                   |                  |                                |                                |
| Since     | Strong                                                  |                                                           |                                 |                   |                  |                                |                                |
| 1         |                                                         |                                                           |                                 | Sign In           |                  |                                |                                |
| 1.1       | Remember me on this de                                  | vice                                                      |                                 |                   |                  |                                |                                |
| -         |                                                         |                                                           |                                 | Not Registered?   |                  |                                |                                |
|           |                                                         |                                                           |                                 | CREATE AN ACCOUNT |                  |                                |                                |
|           | Boulder County O                                        | nline Permits, Lice                                       | nses, and Applications          | s                 |                  |                                |                                |
|           | You don't need to sign in<br>If you want to apply for c | to see permits, licenses, c<br>one, or pay fees, you have | or applications.<br>to sign in. |                   |                  |                                |                                |
|           | Need Help?                                              |                                                           |                                 |                   |                  |                                |                                |

### STEP 3

# Click on Start a New Application

| County | Main                       | I Want To          | Sea   |
|--------|----------------------------|--------------------|-------|
|        | Start a New<br>Application | <b>Report a Co</b> | ncern |
|        | ¢                          | مم                 | 1     |

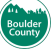

### Click on Septic Permits...

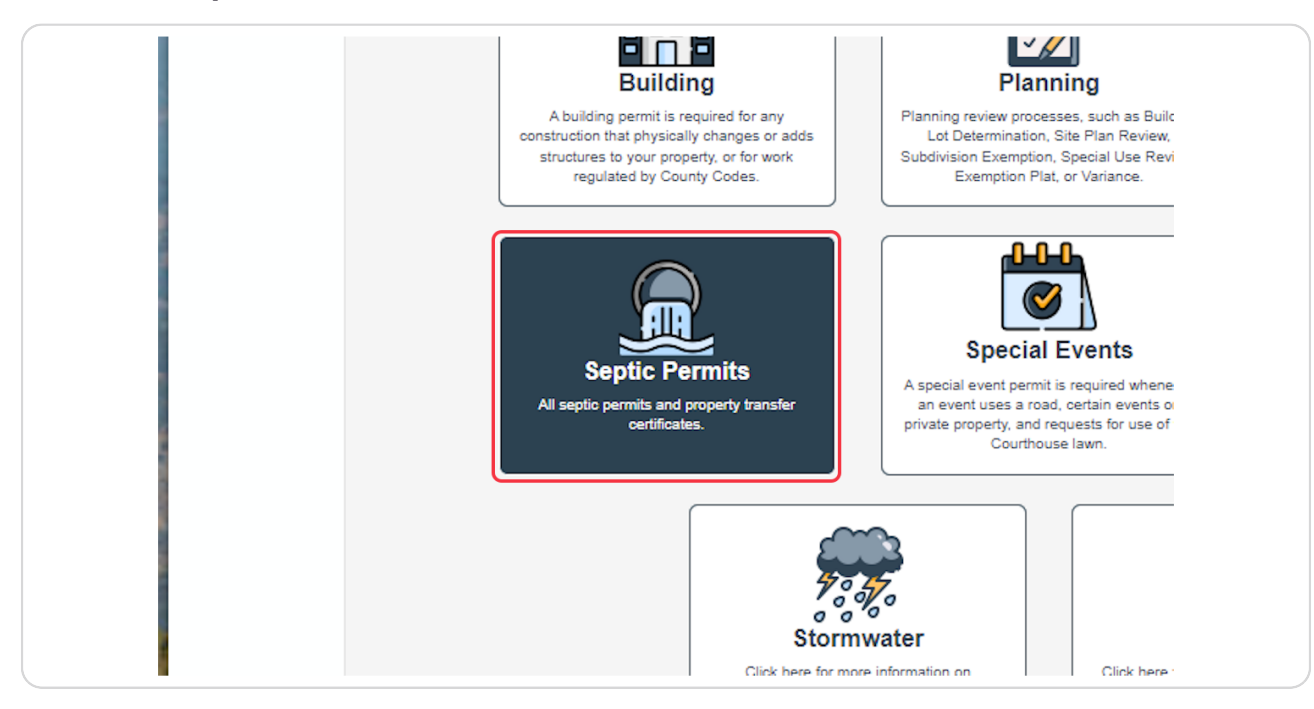

#### **STEP 5**

## Click on the button that applies to your situation

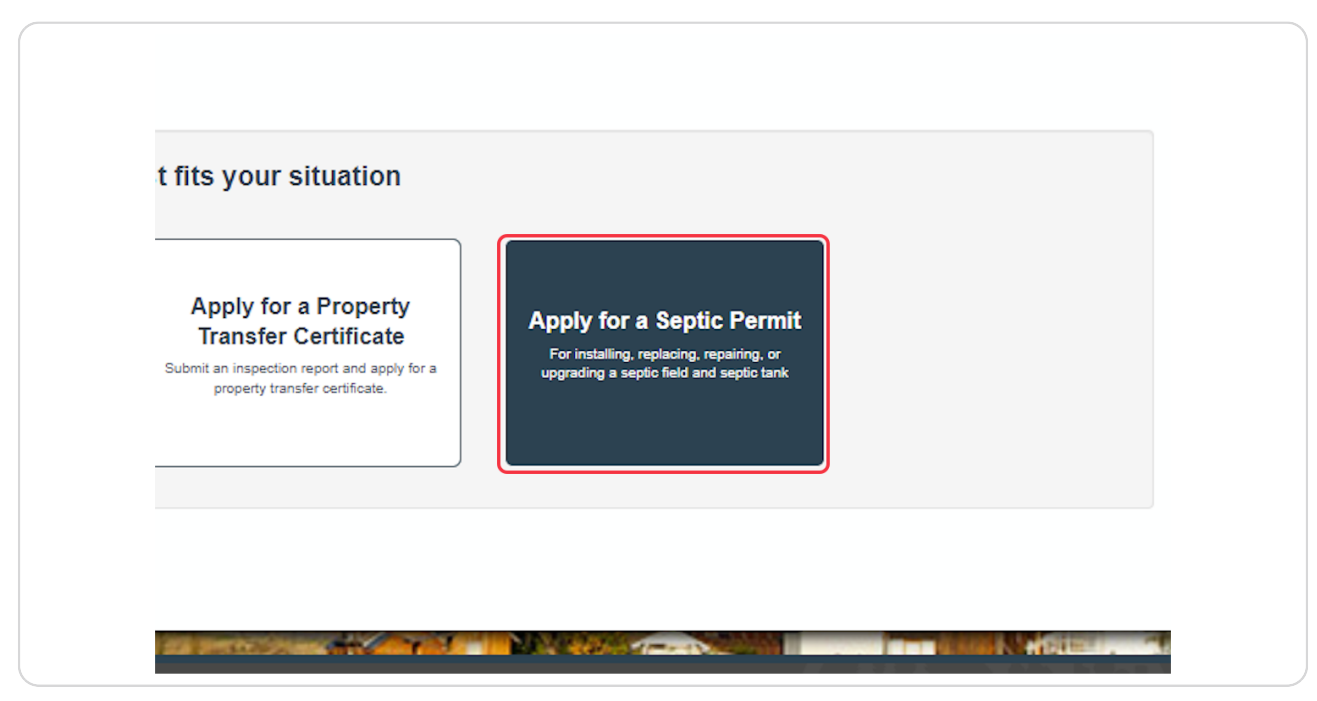

The next few pages will ask different questions to further help you find the correct application type.

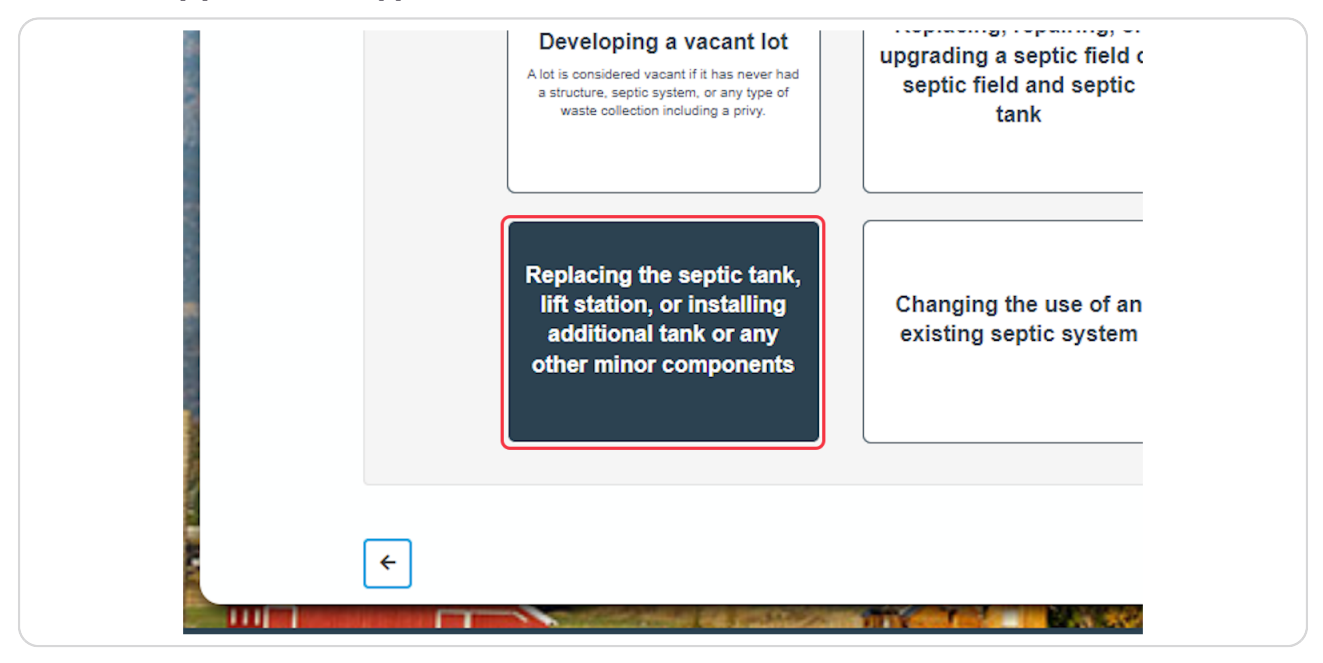

#### STEP 7

Some pages may have multiple choice options. Select all items that apply to your situation.

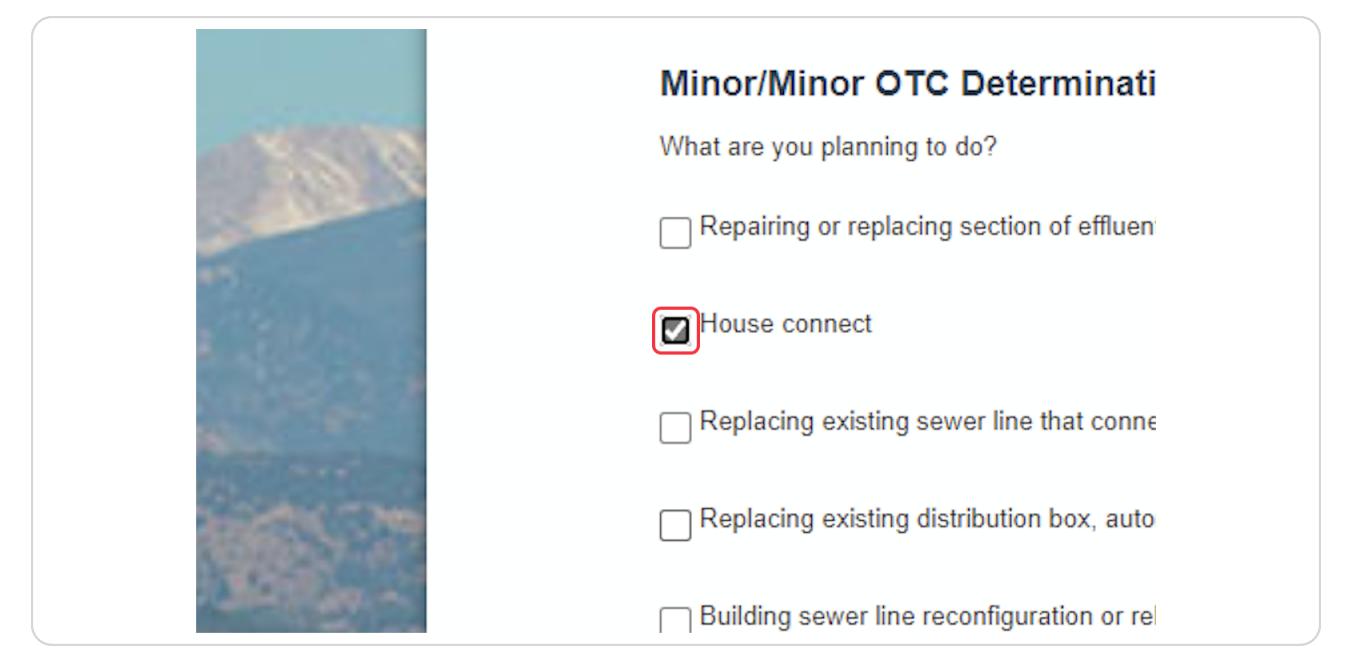

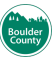

### On each page, you can click on Next to go to the next step.

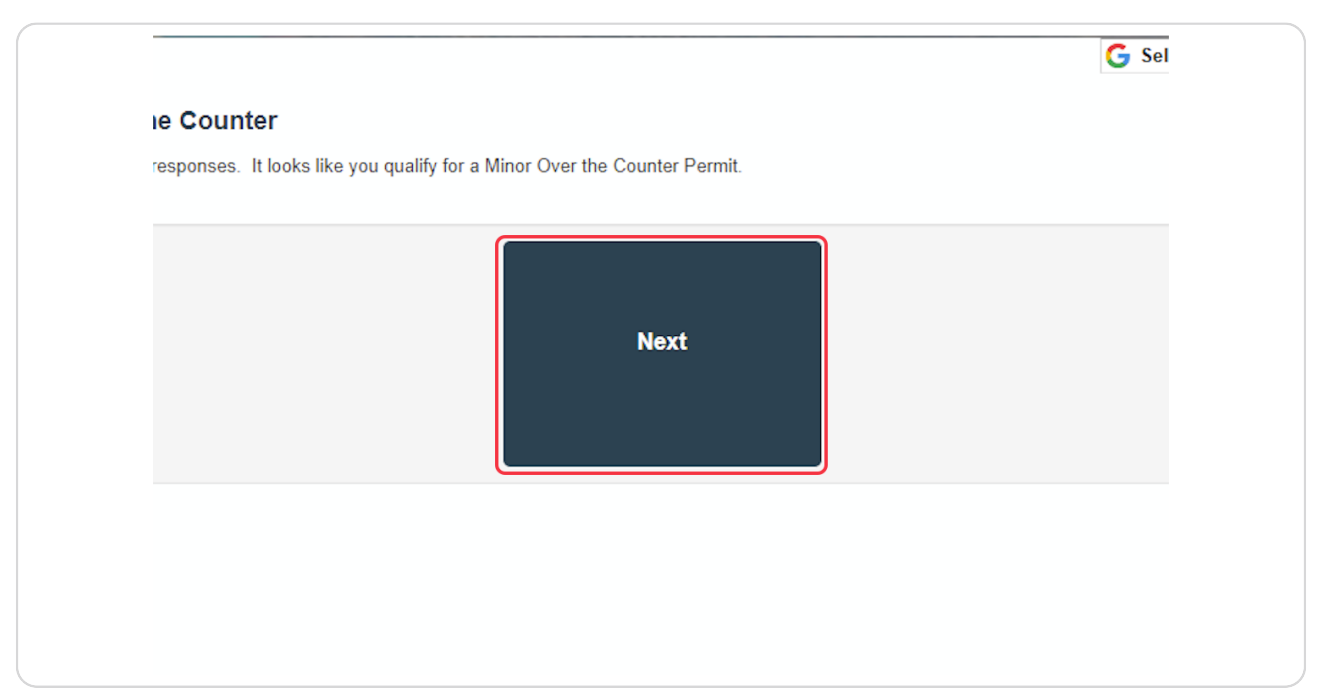

#### STEP 9

## **Click on Proceed to Application**

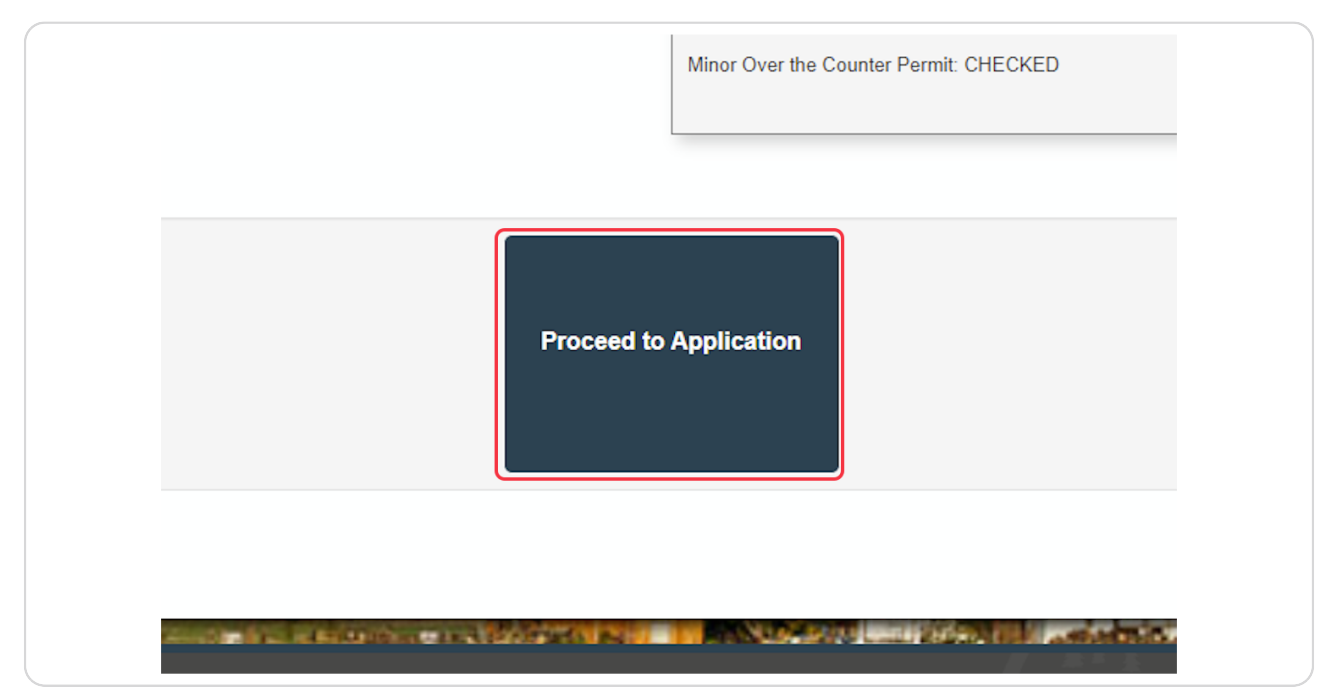

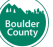

## Fill in the address information for the site

|                | Address                                      |                                               |              |                       |
|----------------|----------------------------------------------|-----------------------------------------------|--------------|-----------------------|
|                | Can't find your addr<br>you are using in the | ess? Try looking up yo<br>application portal. | our property | y at http://maps.boco |
|                | Still having trouble?                        | Please email HealthC                          | )WS@bould    | ercounty.org with you |
|                | * Street No.:                                | * Street Name:                                |              | Street Type:          |
| -              | 3450                                         |                                               |              | Select                |
| all a          | No items to sho                              | W.                                            |              |                       |
| and the second |                                              |                                               |              |                       |
|                | City:                                        | State:                                        | Zip:         |                       |
|                |                                              | Select 🔻                                      |              |                       |
|                |                                              |                                               |              |                       |
|                | Search Cle                                   | ar                                            |              |                       |

#### STEP 11

## Click on Search. This will find the parcel and owner information for the site.

|                                         | Street NO  | Street Marine. |      | street type. |
|-----------------------------------------|------------|----------------|------|--------------|
| 100                                     | 3450       | broadway       |      | Select       |
| 1 State                                 | Unit Type: | Unit No :      |      |              |
|                                         | Unit Type. | Unit NO        |      |              |
| Contraction of Contraction              | Select     | •              |      |              |
|                                         |            |                |      |              |
| 0.0000000000000000000000000000000000000 | City:      | State:         | Zip: |              |
|                                         |            | Select 🔻       |      |              |
|                                         |            |                |      |              |
| 100                                     |            |                |      |              |
|                                         | Search Cle | ear            |      |              |
|                                         |            |                |      |              |
|                                         |            |                |      |              |
|                                         |            |                |      |              |
|                                         |            |                |      |              |
|                                         |            |                |      |              |
|                                         |            |                |      |              |

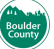

Don't forget to add an email address for the owner.

| - Calada                                                                                                    | t Oursen Namen         |        |                 |  |
|----------------------------------------------------------------------------------------------------|------------------------|--------|-----------------|--|
| and the second second                                                                                            |                        | Ø      |                 |  |
| and the second second second second second second second second second second second second second second second | COUNTLOF BOOLDER       |        |                 |  |
| 1000                                                                                                    | Address Line 1:        |        | Address Line 2: |  |
| S 20                                                                                                    | PO BOX 471             |        |                 |  |
| Cherry L.                                                                                                    | City:                  | State: | Zip:            |  |
| State in a                                                                                                    | BOULDER                | со     | 80306           |  |
|                                                                                                    | *E-mail:               |        | Phone:          |  |
| 1 C C C C C C C C C C C C C C C C C C C                                                                          |                        |        |                 |  |
| . 9                                                                                                    | Search Clear           |        |                 |  |
|                                                                                                    |                        |        |                 |  |
|                                                                                                    |                        |        |                 |  |
|                                                                                                    | Continue Application » |        |                 |  |
| and the second second                                                                                            |                        |        |                 |  |
| C.C.C.C.                                                                                                    |                        |        |                 |  |

### STEP 13

# Click on Continue Application »

| 1. 1989             | PO BOX 471             |                          |          |                |  |
|---------------------|------------------------|--------------------------|----------|----------------|--|
|                     | City:                  | State:                   | Zip:     |                |  |
| Sec.                | BOULDER                | со                       | 80306    |                |  |
|                     | * E-mail:              |                          | Phone:   |                |  |
|                     | Clear                  |                          |          |                |  |
|                     | Search                 |                          |          |                |  |
|                     |                        | _                        |          |                |  |
| and the second      | Continue Application » |                          |          |                |  |
| ik circles          |                        |                          |          |                |  |
| COLUMN AND A        |                        |                          |          |                |  |
| the strength of the | harding                | Construction of the loss | Sec. and | Louis had a se |  |

If you get an error message on this page, click on Edit in order to update the information.

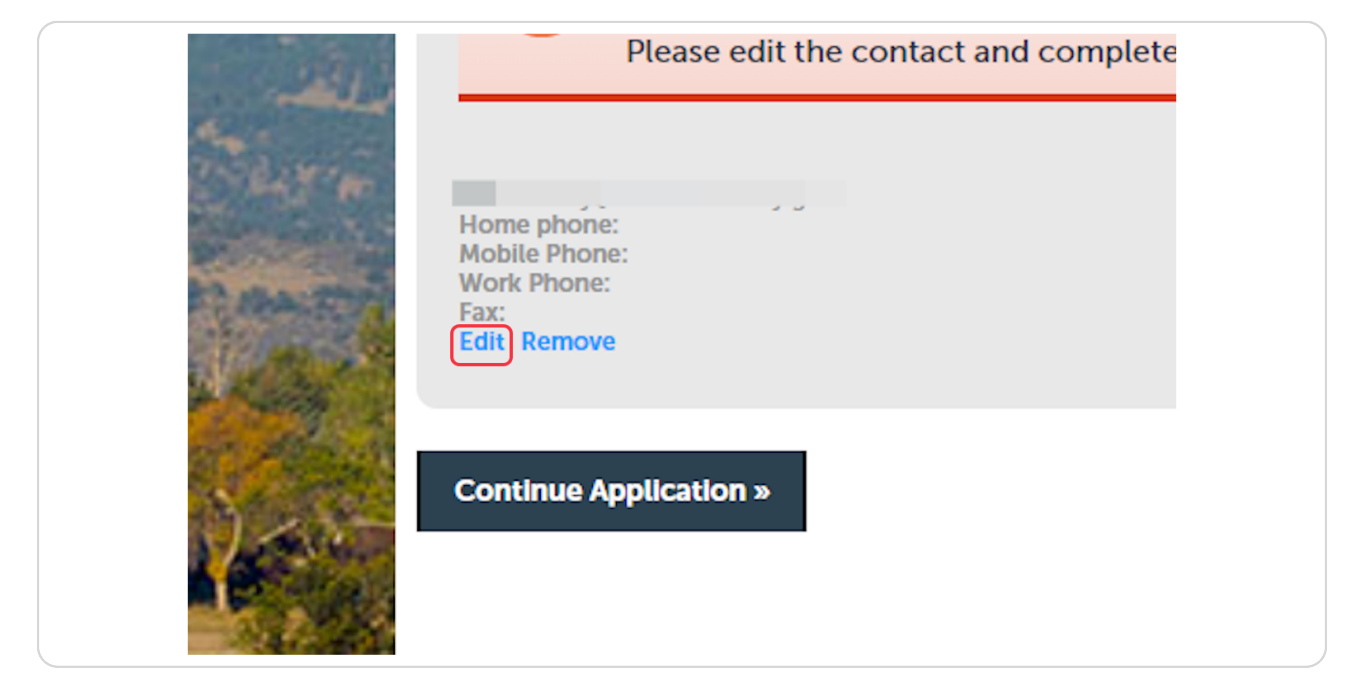

#### **STEP 15**

Update your contact information.

| an film                          | Boulder County Online Permits, Li                          |  |
|----------------------------------|------------------------------------------------------------|--|
| ulder<br>ounty                   | Contact Information                                        |  |
|                                  | * First:<br>Test<br>Name of Business:<br>No items to show. |  |
| WTS Minor Repair APO Information | * Address Line 1:                                          |  |
|                                  | * City: * State:                                           |  |

### **Click on Continue**

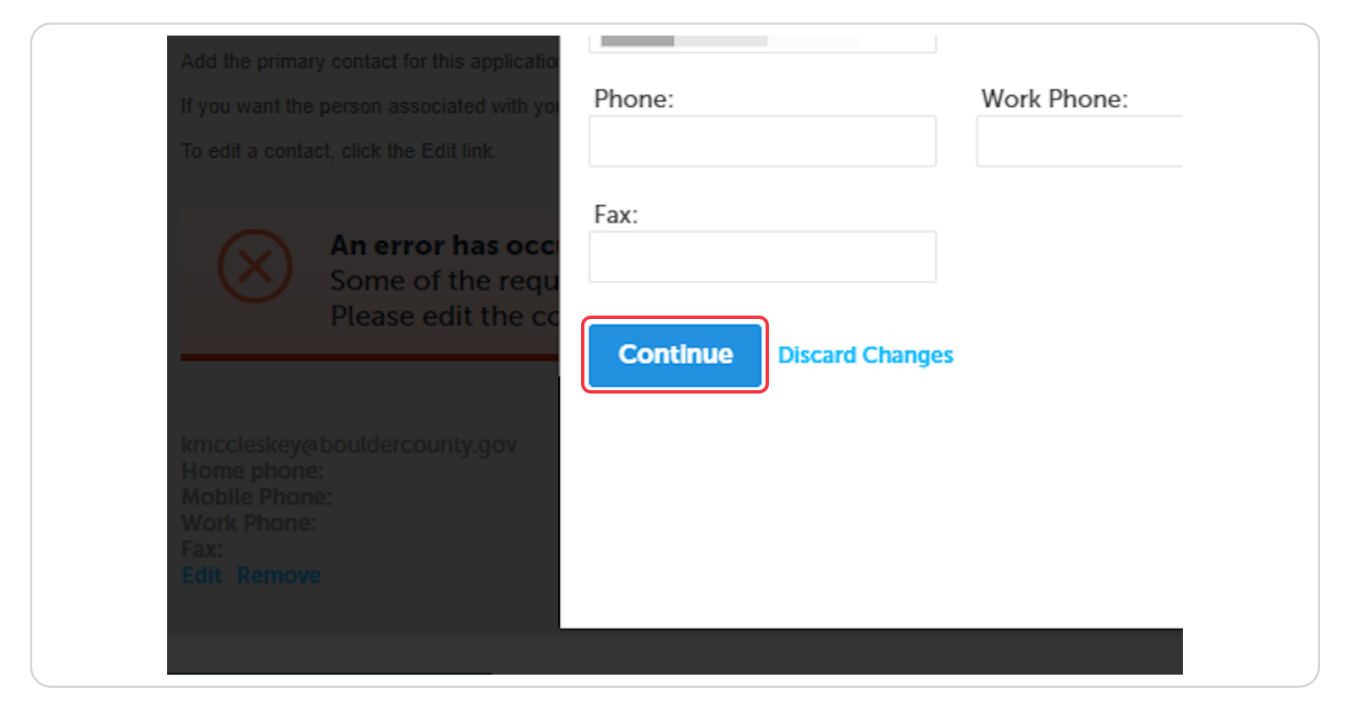

#### STEP 17

### **Click on Continue Application »**

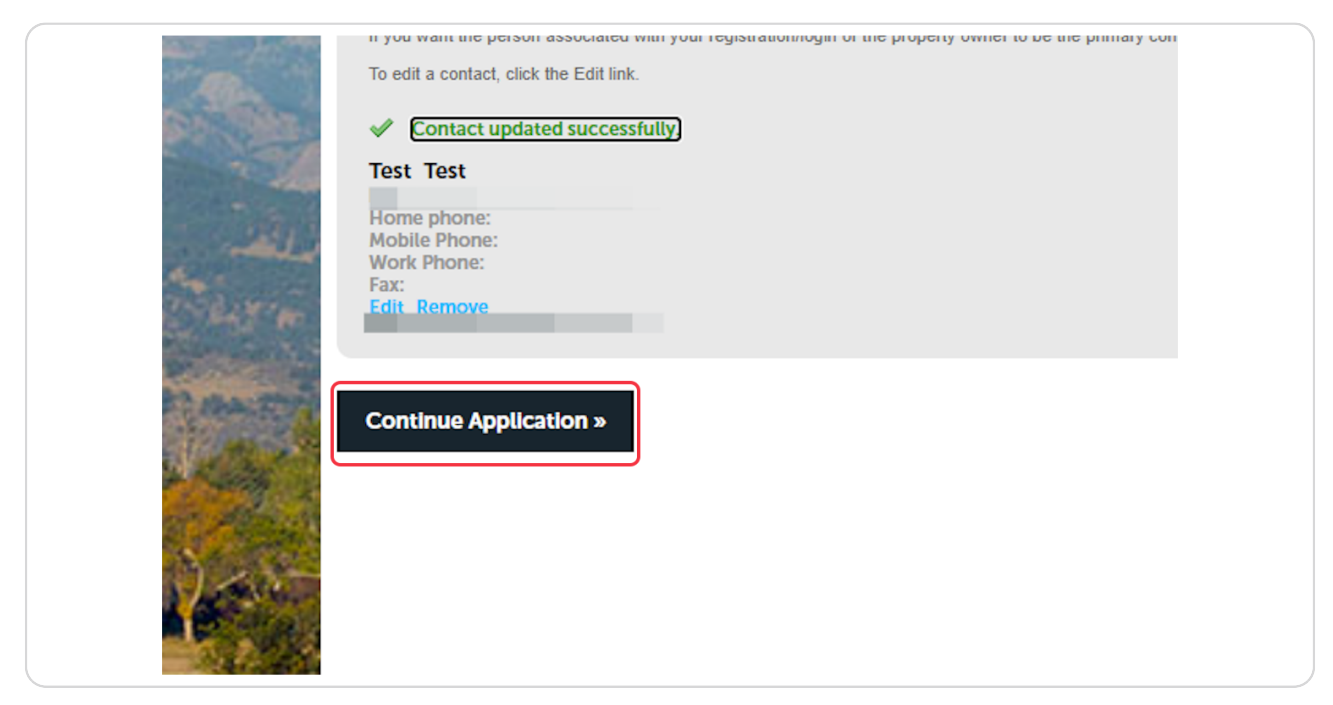

### Click on Add

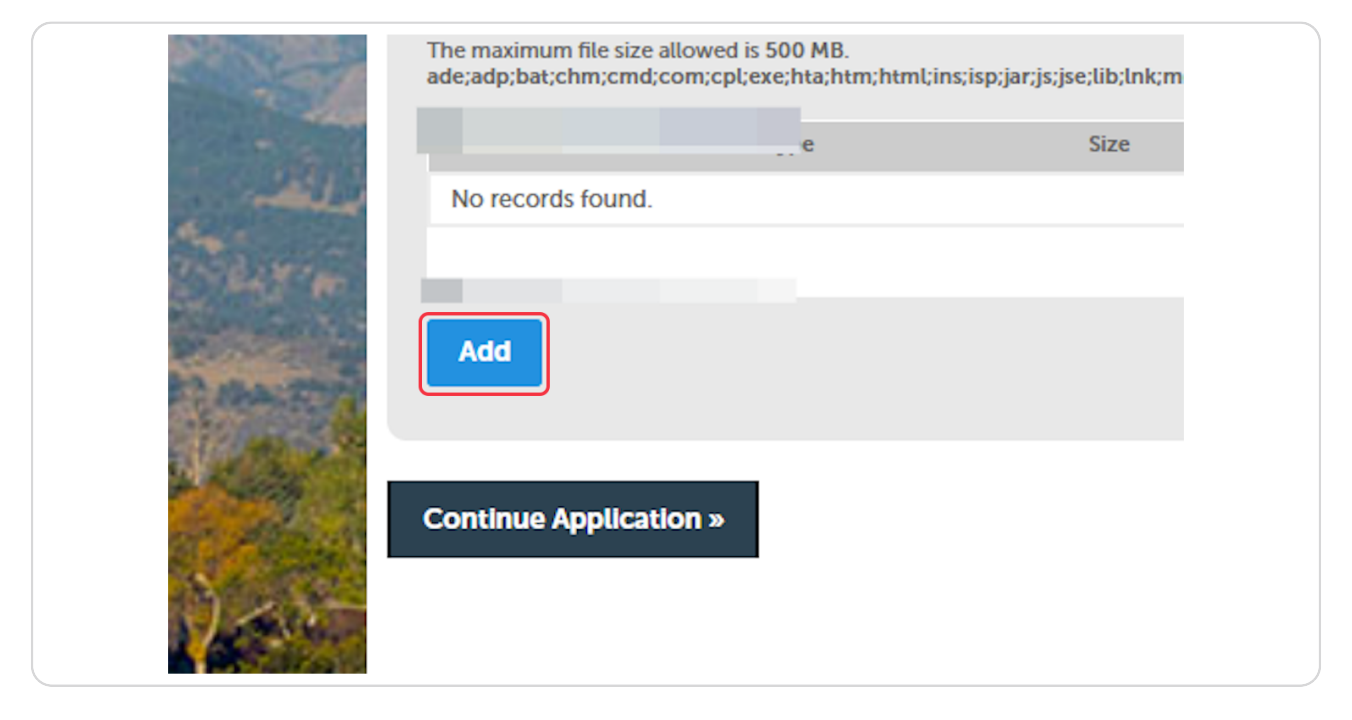

### **STEP 19**

## Click on Add to add your attachments.

| IE APPLICATIC<br>bouldercount<br>jar;js;jse;lib;ln<br>Size | Continue | Add | Remove All | Canci |
|------------------------------------------------------------|----------|-----|------------|-------|
|                                                            |          |     |            |       |

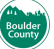

# Once your upload reaches 100%, click on Continue

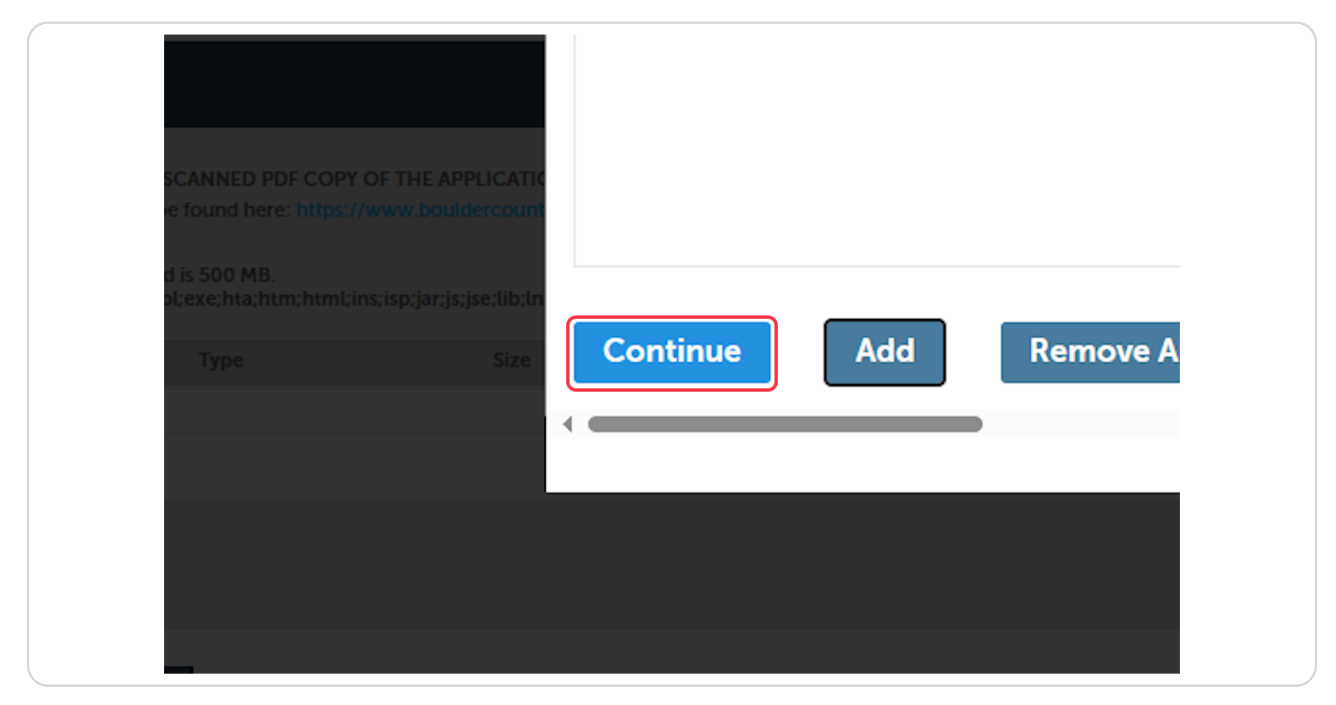

### STEP 21

## Type the document name.

|                                                                                                    | Name                                                                                                    | Туре                                                                                                    | Size                                                                                                    | Latest Update                                                                                                    | Action                                                                                                    |
|----------------------------------------------------------------------------------------------------|----------------------------------------------------------------------------------------------------|----------------------------------------------------------------------------------------------------|----------------------------------------------------------------------------------------------------|----------------------------------------------------------------------------------------------------|----------------------------------------------------------------------------------------------------|
|                                                                                                    | No records found                                                                                                    |                                                                                                    |                                                                                                    |                                                                                                    |                                                                                                    |
| ALC: NO.                                                                                                    | No records round.                                                                                                    |                                                                                                    |                                                                                                    |                                                                                                    |                                                                                                    |
| The second second                                                                                                    |                                                                                                    |                                                                                                    |                                                                                                    |                                                                                                    |                                                                                                    |
| and the second                                                                                                    |                                                                                                    |                                                                                                    |                                                                                                    |                                                                                                    |                                                                                                    |
| and the second second se                                                                                                    | *Tupo:                                                                                                    |                                                                                                    |                                                                                                    |                                                                                                    |                                                                                                    |
| and the second second                                                                                                    | nype.                                                                                                    |                                                                                                    |                                                                                                    |                                                                                                    |                                                                                                    |
| arme.                                                                                                    | Public                                                                                                    |                                                                                                    |                                                                                                    |                                                                                                    |                                                                                                    |
|                                                                                                    | File:                                                                                                    |                                                                                                    |                                                                                                    |                                                                                                    |                                                                                                    |
|                                                                                                    | MicrosoftTeams-image (2).pn                                                                                                    | g                                                                                                    |                                                                                                    |                                                                                                    |                                                                                                    |
|                                                                                                    | 100%                                                                                                    |                                                                                                    |                                                                                                    |                                                                                                    |                                                                                                    |
| Cr almas                                                                                                    | * Description:                                                                                                    |                                                                                                    |                                                                                                    |                                                                                                    |                                                                                                    |
| Contraction of the local division of the local division of the loc | tesq                                                                                                    |                                                                                                    |                                                                                                    | <b>^</b>                                                                                                    |                                                                                                    |
| 100                                                                                                    |                                                                                                    |                                                                                                    |                                                                                                    |                                                                                                    |                                                                                                    |
|                                                                                                    |                                                                                                    |                                                                                                    |                                                                                                    | *                                                                                                    |                                                                                                    |
| 1                                                                                                    |                                                                                                    |                                                                                                    |                                                                                                    | 4                                                                                                    |                                                                                                    |
| 1 19 10 1                                                                                                    |                                                                                                    | Demons All                                                                                                    |                                                                                                    |                                                                                                    |                                                                                                    |
| 1 1 1 1 1                                                                                                    | Save Add                                                                                                    | Remove All                                                                                                    |                                                                                                    |                                                                                                    |                                                                                                    |
|                                                                                                    |                                                                                                    |                                                                                                    |                                                                                                    |                                                                                                    |                                                                                                    |
|                                                                                                    |                                                                                                    | _                                                                                                    |                                                                                                    |                                                                                                    |                                                                                                    |
| - And - And  | Continue Application »                                                                                                    |                                                                                                    |                                                                                                    |                                                                                                    |                                                                                                    |
| And a second second                                                                                                    | ••                                                                                                    |                                                                                                    |                                                                                                    |                                                                                                    |                                                                                                    |
| 20 -                                                                                                    |                                                                                                    |                                                                                                    |                                                                                                    |                                                                                                    |                                                                                                    |
| Sell Trees                                                                                                    |                                                                                                    |                                                                                                    |                                                                                                    |                                                                                                    |                                                                                                    |
| and the second second                                                                                                    |                                                                                                    |                                                                                                    |                                                                                                    |                                                                                                    | All and a second second second second second second second second second second second second second second se |
| the second second second second second second second second second second second second second second second s                                                                                                    | Contraction and the                                                                                                    | and the state of the local division of the local division of the l | A REAL PROPERTY.                                                                                                    | STATISTICS & STATISTICS AND ADDRESS OF                                                                                                    | APPENDER MARCHINE PORTS                                                                                        |
| a second statements                                                                                                    | States and the second second se | A CONTRACTOR OF A CANADA                                                                                                    | The second state of the second state of the se | A REAL PROPERTY AND A REAL PROPERTY AND A REAL PROPERTY A REAL PROPERTY AND A REAL PROPERTY A REAL PROPERTY A REAL PROPERTY A REAL PROPERTY A REAL PROPERTY A REAL PROPERTY A REAL PROPERTY A REAL PROPERTY AND A REAL PROPERTY AND A REAL PROPERTY AND A REAL PROPERTY AND A REAL PROPERTY A REAL PROPERTY A REAL PROPERT | CONTRACTOR OF THE PARTY OF THE                                                                                 |

### **Click on Save**

| * Description:<br>test |  |
|------------------------|--|
| Save Add Remove All    |  |
| Continue Application » |  |
|                        |  |

### STEP 23

# Click on Continue Application >>

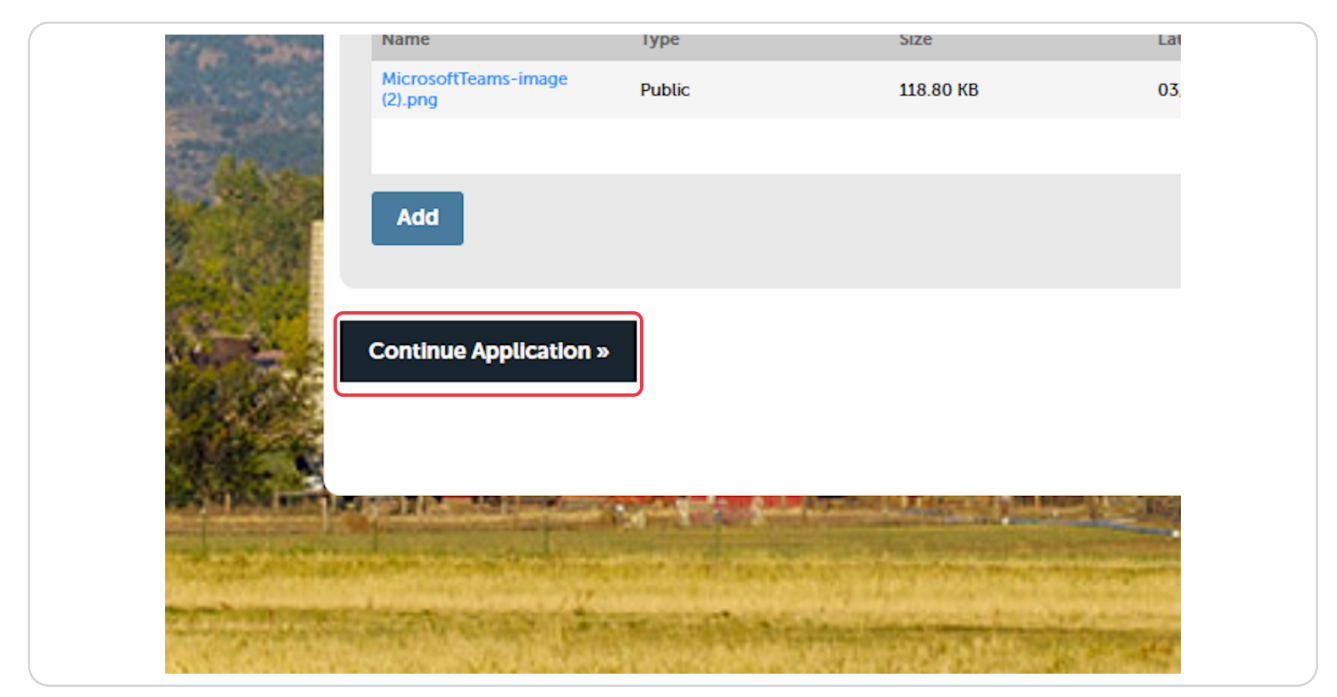

Review your application information.

| Prediction   Prediction   Prediction <th>-</th> <th>Address</th> <th></th> <th></th> <th></th> <th></th> <th>Edit</th> <th></th>                                                                                                    | -              | Address                                                                                                  |                                                                                                    |                                    |                                                   |                                                                                                    | Edit                                      |    |
|----------------------------------------------------------------------------------------------------|----------------|----------------------------------------------------------------------------------------------------|----------------------------------------------------------------------------------------------------|------------------------------------|---------------------------------------------------|----------------------------------------------------------------------------------------------------|-------------------------------------------|----|
| Parcel       Image: Compare Compare Co          |                | 3450 BROADWAY<br>BOULDER. CO. 80304                                                                      |                                                                                                    |                                    |                                                   |                                                                                                    | 1. A. A. A. A. A. A. A. A. A. A. A. A. A. |    |
| Instant     Instant                                                                                                    |                | Parcel                                                                                                   |                                                                                                    |                                    |                                                   |                                                                                                    | Edit                                      |    |
| Owner       Image: Country of popularity of popularity of po          | 1000           | Parcel Number: 146319200068                                                                              |                                                                                                    |                                    |                                                   |                                                                                                    | 1990                                      | 22 |
| Contrast provide the state of the state of the state | The state      | Owner                                                                                                    |                                                                                                    |                                    |                                                   |                                                                                                    | Edit                                      |    |
| Agent for Applicant       (m)         Have any applicant       (m)         Have any applicant       (m)         Attriment       (m)         Texamound for size allowed its Stop MB.       (m)         Construct for size allowed its Stop MB.       (m)         Construct for size allowed its Stop MB.       (m)         Construct for size allowed its Stop MB.       (m)         Construct for size allowed its Stop MB.       (m)         Construct for size allowed its Stop MB.       (m)         Construct for size allowed its Stop MB.       (m)         Construct for size allowed its Stop MB.       (m)         Construct for size allowed its Stop MB.       (m)         Construct for size allowed its Stop MB.       (m)         Construct for size allowed its Stop MB.       (m)         Construct Application >       (m)         Construct Application >       (m)         Construct Application >       (m)         Construct Application >       (m)                                                                                                    | 1              | COUNTY OF BOULDER<br>PO BOX 471<br>BOULDER CO 80306                                                      |                                                                                                    |                                    |                                                   |                                                                                                    | 12                                        | 5  |
| First grand grand | Sector Sector  | Agent for Applicant                                                                                      |                                                                                                    |                                    |                                                   |                                                                                                    | Edit                                      |    |
| Attachment       Image: Comparison of the Source of the Source of the Sour          | 12.0           | Test Test<br>3450 Broadway<br>Boulder, CO, 80304<br>E-mail.k                                             |                                                                                                    |                                    |                                                   |                                                                                                    | -                                         |    |
| Testimum Bit size allowed is SDD MB:         Bit allowed in SDD MB:         Contract conception allowed in SDD MB:         Diamond Diamond Diamon                                                                               | 100            | Attachment                                                                                               |                                                                                                    |                                    |                                                   |                                                                                                    | Edit                                      |    |
| Name       Type       Size       Latest Update       Action         MicrosoftTames-mage (2) pm       Pade:       118.80 KB       0.108/2024       Actions w         Continue Application >       Save and resume later                                                                                                    | Contra Contra  | The maximum file size allowed is 500 MB.<br>ade;adp;bat;chm;cmd;com;cpl:exe;hta;htm;html;ins;isp;jar;js; | se;lib;lnk;mde;mht;mhtml;msc;n                                                                                                    | isp;mst;php;pif;scr;sct;shb;sys;vl | vbe;vbs;vxd;wsc;wsf;wsh are disallowed file types | o upload.                                                                                                    |                                           |    |
| MorecuffRame-image (2) proj       PAdic       118 80 HS       9.508/2024       Actions +         Continue Application >       Seve and resume later                                                                                                    |                | Name Type                                                                                                | Size                                                                                                    | Latest Update                      | Action                                            |                                                                                                    |                                           |    |
| Continue Application > Save and resume later                                                                                                    |                | MicrosoftTeams-image (2) png Public                                                                      | 118.80 KB                                                                                                    | 03/08/2024                         | Actions -                                         |                                                                                                    |                                           | 1  |
| Continue Application > Save and resume later                                                                                                    |                |                                                                                                    |                                                                                                    |                                    |                                                   |                                                                                                    |                                           | 14 |
|                                                                                                    | -              | Continue Application »                                                                                   |                                                                                                    |                                    |                                                   | Save and re                                                                                                    | sume later                                |    |
|                                                                                                    | (Inclusion)    | Constant of the second second                                                                            | a let constant                                                                                                    | Constant In the local              | and the second second second                      |                                                                                                    |                                           | 23 |
|                                                                                                    | and the second | Simple Barriston and Street and Street                                                                   | and a state of the state of the | 13                                 | Constrained Index Inc. Constrained                | and the second second second second second second second second second second second second second second second | Construction of Contempora                | -  |

### STEP 25

# Click on Continue Application »

|                | The maximum file size allowed is ade;adp;bat;chm;cmd;com;cpl;e | 500 MB.<br>xe;hta;htm;html;ins;isp;jar;js;jse; | lib;lnk;mde;mht;mhtml;msc;msp | ;mst; |
|----------------|----------------------------------------------------------------|------------------------------------------------|-------------------------------|-------|
|                | Name                                                           | Туре                                           | Size                          | Late  |
|                | MicrosoftTeams-image (2).png                                   | Public                                         | 118.80 KB                     | 03/   |
| in a           | Continue Application ×                                         |                                                |                               |       |
| and the second | time and the second                                            | the second stars                               | Company and                   |       |
| STATISTICS.    | SHALL BE THE PARTY OF                                          | ALL STREET, THE REAL PROPERTY.                 | A State of the                | 100   |

# Click on Continue Application »

| Constanting of the local division of the local division of the loc | Fees                                                                                                    |  |
|----------------------------------------------------------------------------------------------------|----------------------------------------------------------------------------------------------------|--|
|                                                                                                    | OWTS Minor Repair Over the Counter Permit                                                                   |  |
|                                                                                                    | TOTAL FEES: \$550.00<br>Note: This does not include additional inspection fees which may be assessed later. |  |
|                                                                                                    | Continue Application »                                                                                      |  |
| Ser .                                                                                                    |                                                                                                    |  |
| Constant of the second                                                                                                    |                                                                                                    |  |

### STEP 27

# Click on Submit Payment »

|         | Payment Options                                                                                                  |  |
|---------|----------------------------------------------------------------------------------------------------|--|
|         | Amount to be charged: \$550.00                                                                                   |  |
| This w  | <ul> <li>Pay with Credit Card</li> <li>Pay with credit/debit or PayPal</li> <li>Pay with Bank Account</li> </ul> |  |
|         |                                                                                                    |  |
| Reserve | Submit Payment »                                                                                                 |  |

Fill in your credit card or electronic check information.

| COLORADO<br>Official State Web Portal | Contact |
|---------------------------------------|---------|
| Payment Type                          |         |
| Credit/Debit Card                     | ·       |
| Customer Information                  |         |
| Complete all required fields [*       | 7       |
| Country *<br>United States            |         |
| Last Name                             |         |
| Company Name                          |         |
| Address *                             |         |
| Agaress 2                             |         |
| City * State * Select State *         |         |
| ZIP/Postal Code *                     |         |

### STEP 29

## Click on Next

| NEXT > |  |
|--------|--|
|        |  |
|        |  |

# Enter your card information.

| Country<br>United States | Email Address    |
|--------------------------|------------------|
| Payment Information      |                  |
|                          | Complete all     |
| Credit Card Number *_?   | Credit Card Type |
| Select a Month 🗸         | Select a Year    |
| Security Code *_?        |                  |

### STEP 31

## Click on Next

| nformation * | NEXT > |  |
|--------------|--------|--|
|              |        |  |
|              |        |  |

### **Click on SUBMIT PAYMENT**

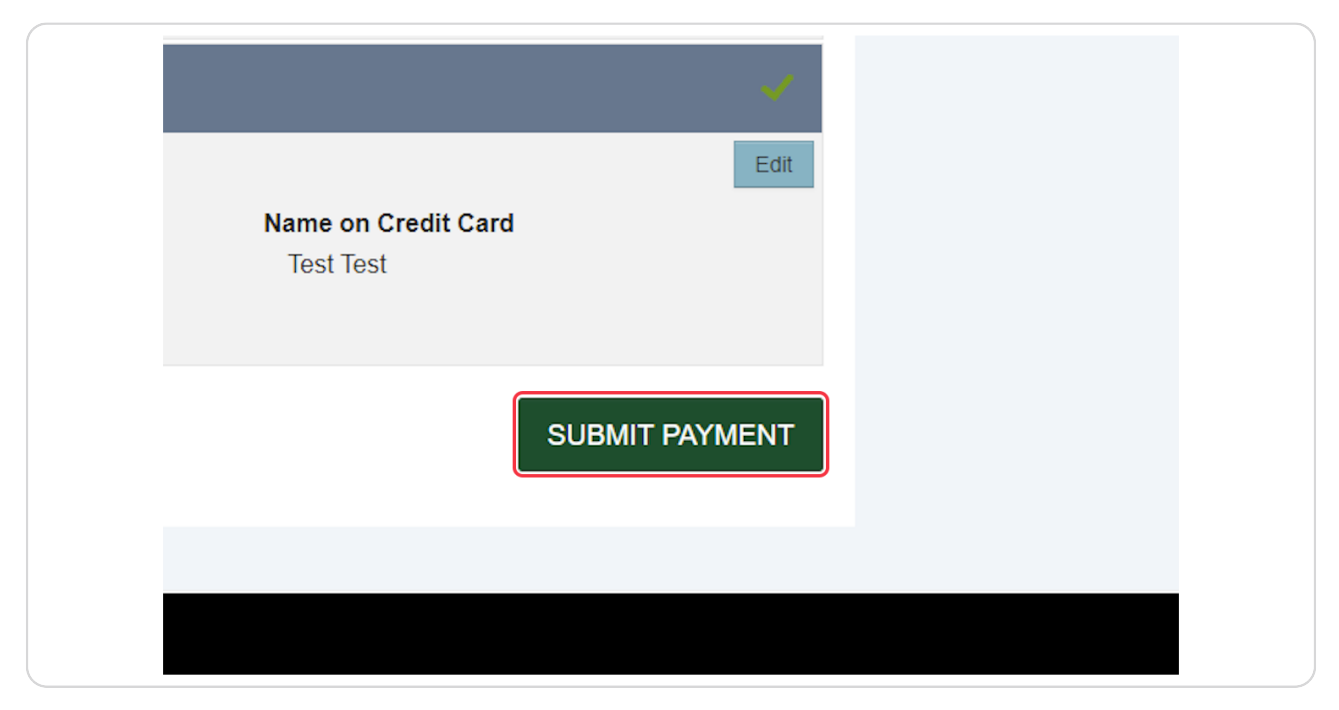

#### **STEP 33**

## Click on View Record Details »

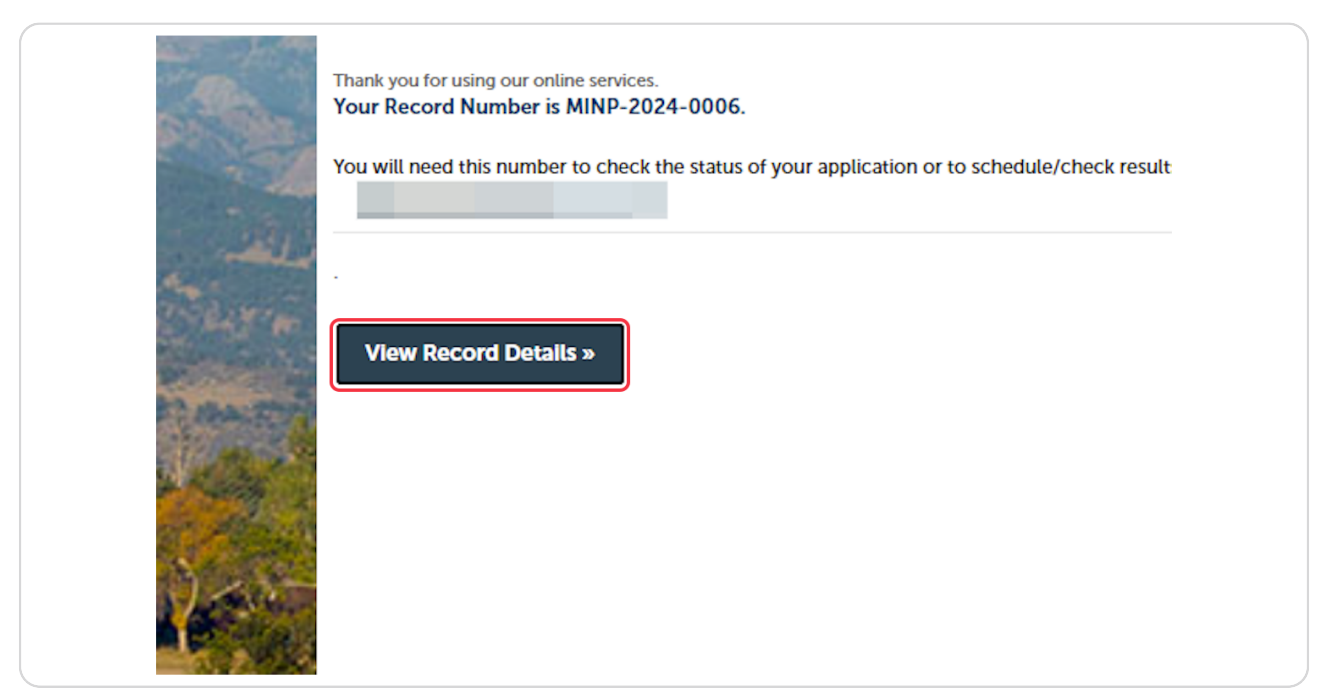

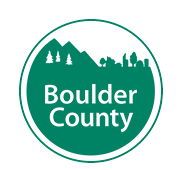